# **Blanket Travel Guide**

# **Trainings and Support for Concur**

The links provided below have training guides and resources you can access if you have any questions regarding Concur or need help trouble shooting.

Concur User Support

Concur Trainings

Concur Video Channel

24/7 Help Line for User Support: 866-793-4040

# **Blanket Travel Request Approval Workflow**

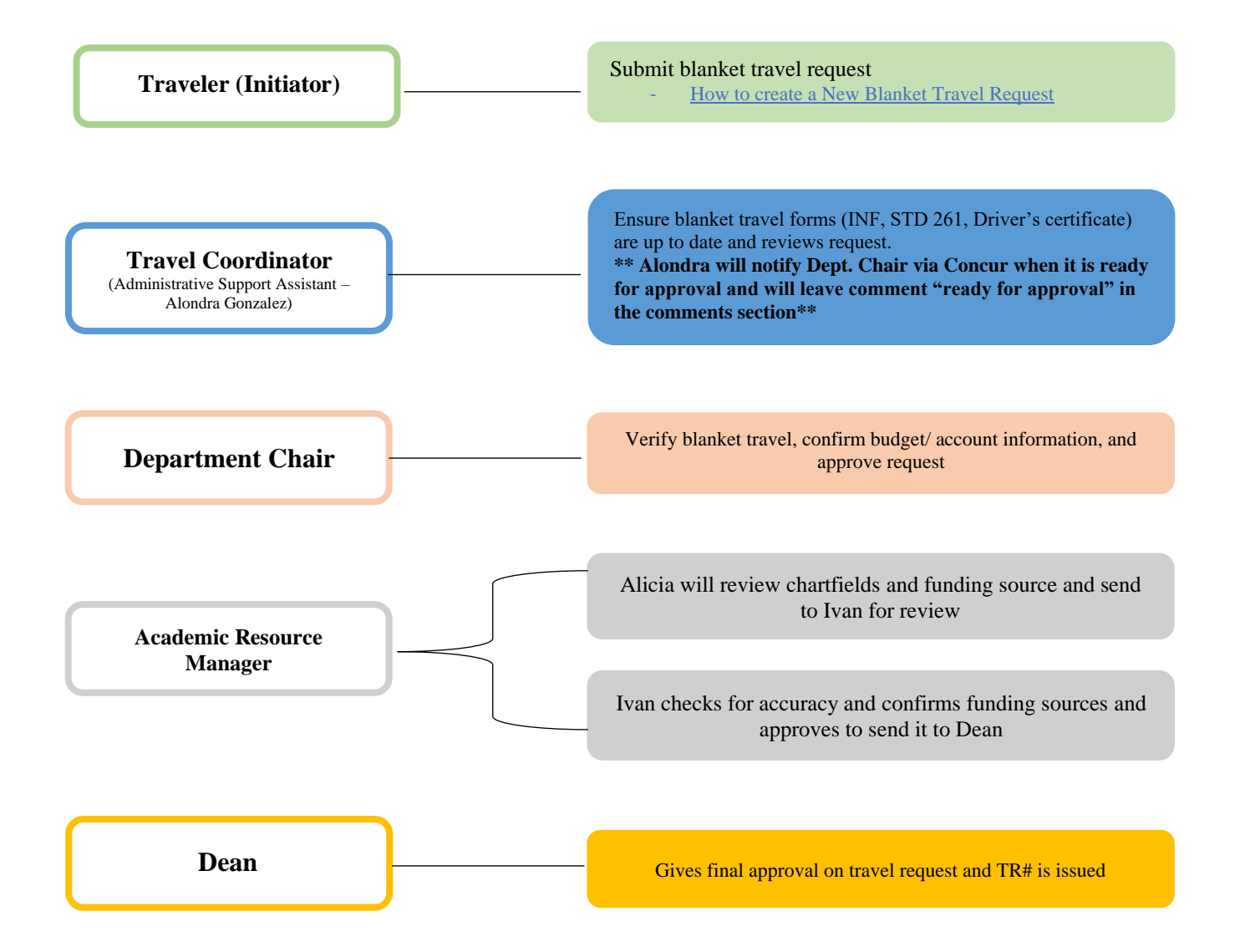

# **Blanket Travel Request**

Step 1: Log into Concur using the CSUF Portal. You will see your Concur dashboard.

#### Click on Requests.

a. Logging into Concur

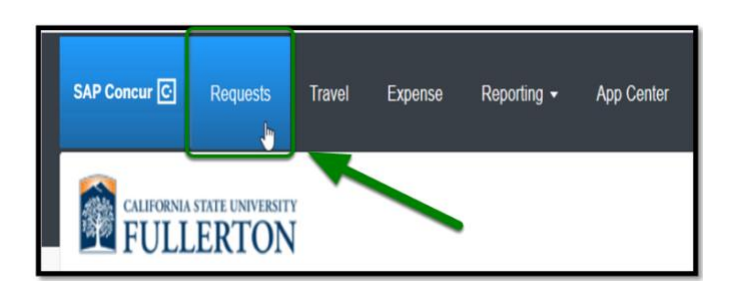

### Step 2: Click on Create New Request.

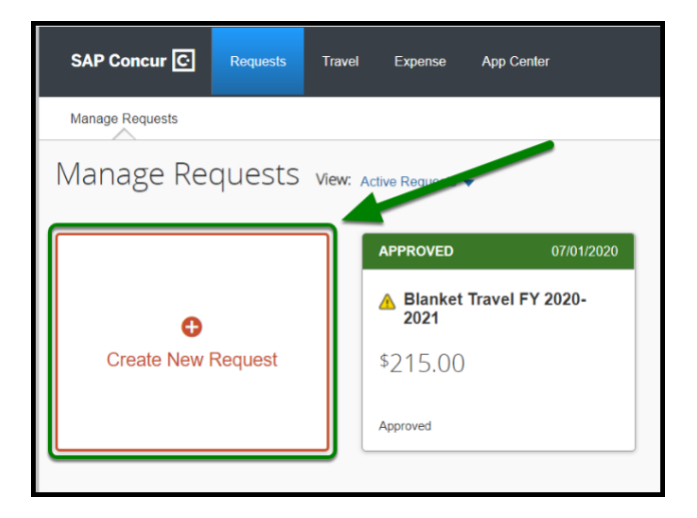

#### **Request Header**

Step 1: Change the Policy to State Blanket Travel.

| ~ |
|---|
|   |
|   |
|   |
|   |

Step 2: Enter in the Blanket Travel Fiscal Year box: Blanket Travel FY Year - Year.

#### Example: Blanket Travel FY 2023-2024

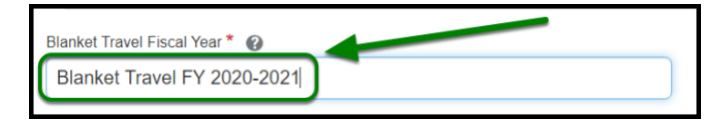

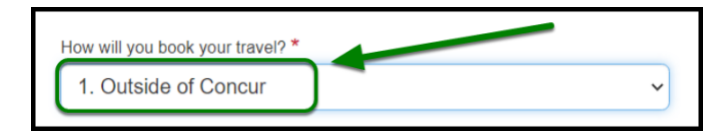

Step 4: Under Trip Type, leave it as In-State.

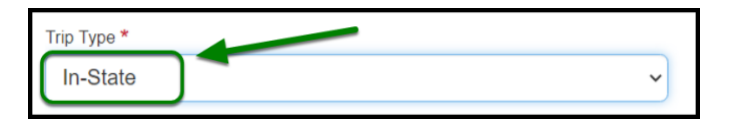

**Step 5:** For Fiscal Year Start Date and Fiscal Year End Date select the Fiscal Year Dates.

## Example:

- Fiscal Year Start Date: 07/01/2023
- Fiscal Year End Date: 06/30/2024

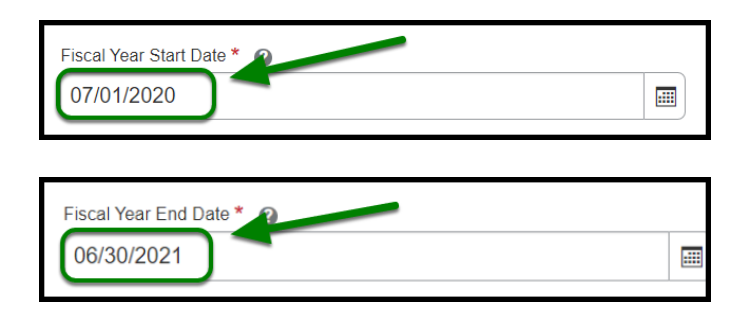

## **Report/Trip Purpose**

Step 1: Under Report/Trip Purpose, leave it as Blanket Travel (Mileage and Parking).

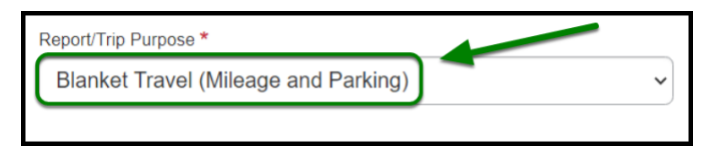

Step 2: Under Traveler/User Type, click on Faculty.

| Traveler/User Type *                    |   |
|-----------------------------------------|---|
| Staff                                   | v |
| None Selected<br>Faculty<br>Recruitment |   |
| Staff<br>Student                        |   |

Step 3: Under *Purpose*, enter **Blanket Travel** and designate the year as example shows in the comments box.

| Purpose *                                         |   |
|---------------------------------------------------|---|
| Blanket Travel within California for FY 2020-2021 | 7 |
|                                                   |   |

Step 4: Under Main Destination City, enter Fullerton, California.

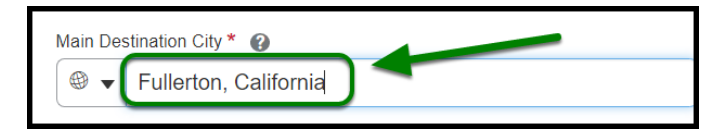

Step 5: Under *State*, leave it as California.

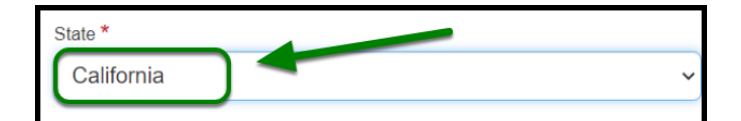

Step 6: Under Main Destination Country, leave it as the United States.

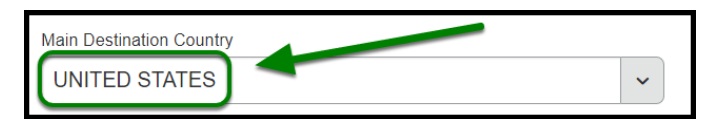

Step 7: In the Comments box, enter in Various cities in California.

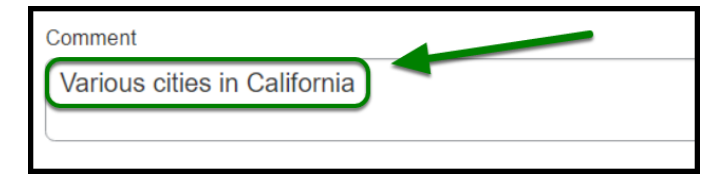

Step 8: Ensure Division, Department ID, and Fund are listed correctly.

- "Division" and "Department ID" will automatically be filled out for you.
- FUND: THEFD
- Add **PROGRAM:** 5629

Step 9: Then click on Create in the lower right-hand corner.

## Adding Expenses

<u>Adding expenses to blanket travel request</u>

Step 1: If you plan to have mileage on your blanket travel request, click on Add and select Mileage.

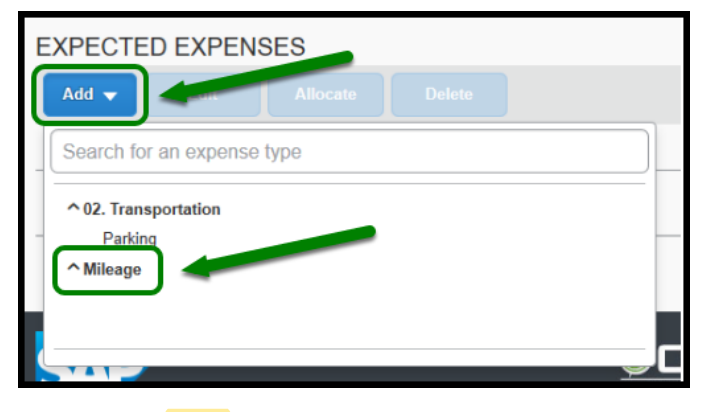

Step 2: Enter 1,000 miles in the Distance box. Then click on Save.

| New Expense: Mileage \$0.00<br>07/01/2020 | Care See      |
|-------------------------------------------|---------------|
| Allocate                                  |               |
| Trip Start Date                           | Tria End Data |
| 07/01/2020                                | 06/30/2021    |
| Destination City *                        | Description   |
| US - Fullerton, California                |               |
| Distance *                                | Amount        |
| 300                                       | 0.575         |
| Transaction Amount Currency               | Comment       |
| US, Dollar                                |               |

Step 3: Once you have filled out all required fields and added your expenses, click on Submit Request.